# Bedienen der Kasse

Zentrale Änderung ist die Schaffung einer Headnavigation mit "Kunde / Tische / Verkauf". So entsteht in der Verkaufsmaske Platz für eine Vielzahl von Schnellwahlartikeln - der häufigste Verbesserungswunsch vieler Kunden. Die Headnavigation führt auch dazu, dass in der Kundenmaske mehr Platz, z.B. für ein direkt angezeigtes Personenbild entsteht sowie ein übersichtlicher Tischplan. Zusätzliche Buttons in der Headnavigation für den Timetable (direkte in der Kassenansicht) und in der nächsten Version auch zur Online-Tischbuchsanzeige von PCCO macht die neue Oberfläche noch klarer zu spezialisierten "Golf-Gastro-Kasse".

Wechseln Sie bitte in den Kassen-Kontenbereich, z.B. GASTRO.

Rufen Sie nun die Kasse über den Button **Kasse aufrufen** in der PC CADDIE Symbolleiste auf oder über **Umsätze/Kasse:** 

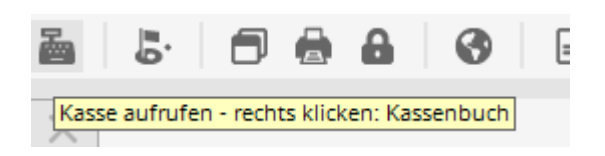

Es öffnet sich ein Abfragefenster, welches Layout gestartet werden soll; klicken Sie auf **Neues** Layout um die neue Oberfläche zu starten:

| X | Neue Kassenoberfläche BETA                                                                                                    |
|---|----------------------------------------------------------------------------------------------------|
|   | In ihrem Club ist die BETA Version der neuen Kassenoberfläche aktiv.<br>In welchem Layout möchten sie die Kasse starten?                                                      |
|   | Bisheriges Layout                                                                                                    |
|   | Neues Layout                                                                                                    |
|   | In ihrem Club ist die BETA Version der neuen Kassenoberfläche aktiv.<br>In welchem Layout möchten sie die Kasse starten?<br><u>B</u> isheriges Layout<br><u>N</u> eues Layout |

Das geöffnete Kassenfenster sieht wie folgt aus:

### Kundenebene

|                               |               | Kasse        |             | _ <b>D</b> X                                                                                  |
|-------------------------------|---------------|--------------|-------------|-----------------------------------------------------------------------------------------------|
| 🙎 Tester Timo 🙋 Kund          | len 🌏 🍫 Tisch | n 🧔 Verkauf  | 😫 Timetable | ierun 🖉 🚀 Administration                                                                      |
| ☐ Bediener<br>▼ Kasse         |               |              |             |                                                                                               |
| T 5 Spangenberger, Marc ()    | 48,20 test    |              |             |                                                                                               |
| T 40 Schmedding, Benedikt (3! | 0,00 test     |              |             |                                                                                               |
|                               | 22,20 test    |              |             | Person editieren         Konto         Guthaben-Einzahlung         Karte         Tisch ändern |
| ,<br>D                        |               |              |             |                                                                                               |
| 1                             | =             | Entf. O Edit | Total: 0,00 |                                                                                               |
| Direktverkauf                 |               | Ausbuch      | nen (F12)   |                                                                                               |

Hier können Sie die zuvor gewählte **Person editieren** oder das Umsatz- oder Verrechnungs-**Konto** öffnen. **Guthaben-Einzahlung** durchführen oder **Karte**nguthaben aufladen. Ebenso den **Tisch ändern** oder die Artikelbuchungen **Splitten.** 

### Kunde auswählen

Geben Sie unten links in das Feld das Suchkürzel Ihres Gastes, den vollständigen Namen oder auch nur einen Teil des Namens ein, die passenden Personen werden Ihnen dazu angezeigt. Eine weitere Möglichkeit ist der Button der Listenfunktion rechts daneben. Falls Sie über einen Magnetkartenleser verfügen, können Sie den Magnetstreifen eines DGV-Ausweises durchziehen und der Kunde wird sofort angewählt. Genauso, wenn Sie über einen Mifare-Leser verfügen.

Falls die Person in PC CADDIE noch nicht existiert, wird sie mit **Neue Person erfassen** angelegt. Wenn Sie die Person nicht extra anlegen möchten, z.B. für den Verkauf eines Müsli- oder Schokoriegels, gehen Sie über den Button **Direktverkauf.** Alternativ können Sie auch über den Tischplan gehen und direkt auf einen Tisch buchen.

Haben Sie Ihren Gast gewählt, öffnet sich die Tischabfrage. Hier können sie entweder direkt den Tisch auf dem Tischplan anklicken oder oben links über den Button **Zahl eingeben** wie gewohnt die Nummer eintippen.

| Å |               |                      | An welchem Tisch          | n sitzt Arens, Anja? |            | _ □       | x |
|---|---------------|----------------------|---------------------------|----------------------|------------|-----------|---|
| Ð | Zahl eingeben | 🤣 Terrasse           | 🍫 Gutshof                 | 🇞 Wintergarten       | Kein Tisch | 🗙 Abbruch |   |
|   | 35            | <br>135 136<br>36 37 | 1<br>1<br>1<br>1<br>1<br> | 38                   | 41 42      | 43        |   |

Ist der Tisch gewählt, wechselt PC CADDIE in die Verkaufsebene. Zum Erstellen von Tischplänen mit dem Grafikeditor

# Verkaufsebene

|                                 |                        |                                 | Kasse                  |                             |                                |                         | _ 🗆 X                      |
|---------------------------------|------------------------|---------------------------------|------------------------|-----------------------------|--------------------------------|-------------------------|----------------------------|
| 🙎 Tester Timo 😫                 | Kunden                 | Tisch                           | 🕼 Ve                   | rkauf                       | 😫 Timetal                      | ble                     | rierun; 🔝 🐓 Administration |
| T 38 Arens, Anja (36)           |                        | Golfer<br>0,3                   | Golfer<br>0,5          | Cola<br>0,3                 | Cola<br>0,5                    | Cola<br>light<br>0,3    |                            |
|                                 |                        | Cola<br>light<br>0,5            | Fanta<br>0,3           | Fanta<br>0,5                | Sprite<br>0,3                  | Sprite<br>0,5           | Säfte                      |
|                                 |                        | Spezi                           | Spezi                  | Vitamalz                    | Tonic<br>Water                 | Gerolsteiner<br>Gourmet | Biere                      |
|                                 |                        |                                 |                        |                             | 0,2                            | 0,25                    | Weine _Sekt                |
|                                 |                        | Gerolsteiner<br>Gourmet<br>0,75 | Evian<br>still<br>0,25 | Evian<br>still<br>1<br>ltr. | Taunusquelle<br>Medium<br>0,75 | Vitamalz                | Heissgetränke              |
|                                 |                        |                                 |                        |                             |                                |                         | Spirituosen                |
|                                 |                        |                                 |                        |                             |                                |                         | Gruppe X                   |
|                                 |                        |                                 |                        |                             |                                |                         | Gruppe Y                   |
|                                 |                        |                                 |                        |                             |                                |                         | 7 8 9 3                    |
|                                 |                        |                                 |                        |                             |                                |                         | 4 5 6 🔶                    |
| Entf. O Edit Total Guth         | l: 0,00<br>aben: 50,00 |                                 |                        |                             | -                              | 1                       | 1 2 3 -                    |
| <ul> <li>✓ Ausbuchen</li> </ul> | F12                    | 😒 Splitt                        |                        | Konto                       | <b></b>                        | Bon                     | # 0 . 🗸                    |

Im Eingabefeld gibt es mehrere Möglichkeiten der Artikelauswahl:

- Eingabe der Artikelnummer des Artikels
- Eingabe der Bezeichnung des Artikels oder auch nur einen Teil der Bezeichnung
- Button Listenfunktion (F2)
- Bei vorhandenen Etiketten mit Barcode durch Einscannen des Artikels

Nach **OK** wird der Artikel sofort in die Kasse gebucht. Nach der Auswahl können Sie bei Bedarf die Anzahl im Feld **Zahl** entsprechend erhöhen.

Um das volle Potenzial der neuen Oberfläche zu nutzen empfehlen wir Ihnen die Schnellauswahl, siehe Kapitel Schnellauswahl in der Gastronomiekasse.

### Artikel bezahlen

Sie beginnen den Bezahlvorgang durch Klicken des Buttons **Bezahlen** (F12). Diesen Button haben Sie sowohl in der Kundenebene, wie auch in der Verkaufsebene.

|                                                                                      |                         |              | Kasse                                                                               |                                                                                           | _ <b>D</b> X                |
|--------------------------------------------------------------------------------------|-------------------------|--------------|-------------------------------------------------------------------------------------|-------------------------------------------------------------------------------------------|-----------------------------|
| 🙎 Tester Timo 🔯                                                                      | Kunden                  | 🔗 Tisch      | Verkauf                                                                             | 🚱 Timetable                                                                               | vierun 🏾 🛣 🐓 Administration |
| ☐ Bediener<br>✓ Kasse                                                                |                         |              | T 38 Arens, Anja (36)                                                               |                                                                                           | ubs                         |
| T 38 Arens, Anja (36)<br>T 39 Brax, Willi Müller ()<br>T 40 Schmedding, Benedikt (3! | 27,50<br>15,40<br>35,20 | test<br>test | 1 Lasagne<br>1 Salzkartoffeln<br>1 Rösti                                            | 11,00 11,00 test<br>3,50 3,50 test<br>3,50 3,50 test                                      |                             |
| 1137 Schmedding Software (~                                                          | 0,00                    | test         | 1 🔤 Tee - Earl grey - Glas<br>1 🔤 Latte Macchiato - Tas<br>1 🔄 Tee - Kamille - Glas | 3,50 3,50 <del>ke</del> st<br>s; 2,50 2,50 <del>k</del> est<br>3,50 3,50 <del>k</del> est | Legendre Person editieren   |
|                                                                                      |                         |              |                                                                                     |                                                                                           | Konto                       |
|                                                                                      |                         |              |                                                                                     |                                                                                           | Guthaben-Einzahlung         |
|                                                                                      |                         |              |                                                                                     |                                                                                           | S Tisch ändern              |
|                                                                                      |                         |              |                                                                                     |                                                                                           | Splitt                      |
| 1                                                                                    |                         |              | Entf. O Edit                                                                        | otal: 27,50<br>Suthaben: 50,00                                                            |                             |
| Direktv                                                                              | erkauf                  |              | Sezahle                                                                             | n F12                                                                                     |                             |

|                                                                                                    |                                 | Kasse                  | 9                           |                                |                         | _ <b>D</b> X               |
|----------------------------------------------------------------------------------------------------|---------------------------------|------------------------|-----------------------------|--------------------------------|-------------------------|----------------------------|
| 2 Tester Timo 🔯 Kunden                                                                               | 🍫 Tisch                         | 🛛 🕼 Ve                 | rkauf                       | 😫 Timeta                       | ble                     | vierun; 🛒 🐓 Administration |
| T 38 Arens, Anja (36)                                                                                | Golfer<br>0,3                   | Golfer<br>0,5          | Cola<br>0,3                 | Cola<br>0,5                    | Cola<br>light<br>0,3    |                            |
| 1 Lasagne 11,00 11,00 test                                                                           |                                 |                        |                             |                                |                         | AFG                        |
| 1 Salzkartoffeln 3,50 3,50 kest<br>1 Rösti 3,50 3,50 kest<br>1 Fee - Farl grey - Glas 3,50 3,50 kest | light<br>0,5                    | Fanta<br>0,3           | Fanta<br>0,5                | Sprite<br>0,3                  | Sprite<br>0,5           | Säfte                      |
| 1 Latte Macchiato - Tasse 2,50 2,50 test                                                             | Spezi                           | Spezi                  | Vitamalz                    | Tonic<br>Water                 | Gerolsteiner<br>Gourmet | Biere                      |
|                                                                                                    | 0,5                             |                        | 0,5                         | 0,2                            | 0,25                    | Weine _Sekt                |
|                                                                                                    | Gerolsteiner<br>Gourmet<br>0,75 | Evian<br>still<br>0,25 | Evian<br>still<br>1<br>ltr. | Taunusquelle<br>Medium<br>0,75 | Vitamalz                | Heissgetränke              |
|                                                                                                    |                                 | ()                     | I(                          | I()                            |                         | Spirituosen                |
|                                                                                                    |                                 |                        |                             |                                |                         | Gruppe X                   |
|                                                                                                    |                                 |                        |                             |                                |                         | Gruppe Y                   |
|                                                                                                    |                                 |                        |                             |                                |                         | 7 8 9 3                    |
|                                                                                                    |                                 |                        |                             |                                |                         | 4 5 6 🔶                    |
| Entf. C Edit Total: 2<br>Guthaben: 5                                                                 | 7,50<br>0,00                    |                        |                             |                                | 1                       | 1 2 3 -                    |
| Bezahlen                                                                                             | F12 😒 Splitt                    |                        | Konto                       | <b>a</b>                       | Bon                     | # 0 . 🗸                    |

Das Bezahl-Fenster sieht wie folgt aus:

| E                                                                                                    | Bezahlen                                                                                                    | X                                     |
|----------------------------------------------------------------------------------------------------|----------------------------------------------------------------------------------------------------|---------------------------------------|
| Geben Sie die Bezahl<br>Zahlende Person<br>aran Arens, Anja                                                       | lung ein:<br>E                                                                                                    | ✓ <u>QK</u><br><u>C</u> lubkarte (F6) |
| Zu zahlen:<br>Bezahlung<br>F1 bar 0000 Barzahlung<br>F2 ec 0000 EC-Karte<br>F3 kk 0000 Kreditkarte<br>F4          | >>>> 27,50<br>Betrag 1<br>27,50<br>27,50<br>20<br>27,50<br>27,50<br>20<br>20<br>20<br>20<br>20<br>20<br>20<br>20<br>20<br>2 | <u>R</u> abatt (F7)<br>X Abbruch      |
| Quittungsdruck (F5): Nochmal abf<br>Auf <u>R</u> echnung ins Konto<br>Swischenabrechnung<br>Auf anderen Kunden üb | Rückgeld:0,00<br>iragen, Quittung vorschla: 🔹 2<br>buchen F11 3<br>g drucken F12 4<br>ertragen 🕞 F12 5                                                                                                    |                                       |

- 1. Sie wählen nun die gewünschte Zahlart aus, indem Sie den Cursor in das entsprechende Feld setzen, der Betrag springt sofort um. Welche Zahlarten in diesem Bezahl-Fenster zur Auswahl stehen, definieren Sie an einer anderen Stelle: Zahlarten
- 2. Stellen Sie den Quittungsdruck entsprechend Ihren Wünschen ein.
- 3. Die Funktion **Auf Rechnung ins Konto buchen** können Sie im nächsten Kapitel nachlesen.
- 4. Druckt eine Zwischen-Abrechnung ohne den Bezahlvorgang ab zu schließen.
- 5. Hier haben Sie die Möglichkeit, die Zahlung auf eine andere Person zu übertragen. Sie sehen folgendes Fenster:

| Umbuchen                           | auf anderen Ku | nden 🛛 🗙  |
|------------------------------------|----------------|-----------|
| Auf wen soll der Betrag<br>werden? | umgebucht      |           |
| Person:                            |                | X Abbruch |
|                                    |                |           |

Durch Eingabe der entsprechenden Person wird die Zahlung für diese Person verbucht.

Klicken Sie **OK**, dann ist der Bezahlvorgang abgeschlossen.

## Auf Rechnung ins Konto buchen

Mit dieser Funktion können Sie Buchungen offen in den Konten stehen lassen (OP-Buchungen). Die Bezahlung kann zu einem späteren Zeitpunkt vorgenommen werden. Wenn Sie beim Bezahlvorgang auf diesen Button **Auf Rechnung ins Konto buchen** klicken, sehen Sie folgendes Fenster:

| Achtung: Offene Buchung                           | g X       |
|---------------------------------------------------|-----------|
| Möchten Sie wirklich den Betrag                   | ОК        |
| 27,50                                             | - Abbruch |
| offen lassen?                                     |           |
| Buchen in das Konto von:<br> aran_Arens, Anja 🖶 🔄 |           |
| Referenzkennung:                                  |           |

Mit **OK** ist die Buchung abgeschlossen.

Wenn Sie diesen Kunden später in der Kasse anwählen, wird Ihnen rechts oberhalb des Bezahlen-Button der offene Saldo in roter Farbe oder ein Guthaben in grüner Farbe angezeigt.

| Entf.                | O Edit | Total:<br>Guthaben: | 0,00 |
|----------------------|--------|---------------------|------|
| <ul> <li></li> </ul> | Ausb   | ouchen              | F12  |

Falls bei Ihnen ein sogenannter OP-Bereich eingerichtet ist, wird die Buchung automatisch in diesen Bereich transferiert. Bitte kontaktieren Sie den PC CADDIE Support für die Einrichtung dieses speziellen Kontenbereichs.

### Als Tip (Trinkgeld) verbuchen

Hier gibt es mehrere Möglichkeiten.

#### 1. Möglichkeit: Ein Gast gibt Tip - Trinkgeld

Hierzu buchen Sie den Artikel (artikel) Tip in die Kasse

|                                               | Arti                            | kel                                                                        | x                                       |
|-----------------------------------------------|---------------------------------|----------------------------------------------------------------------------|-----------------------------------------|
| Artikel<br>Artikel-Nr.<br>Bezeichnung         | (tip 0000                       | Fibu-Konto:                                                                |                                         |
| Gruppe<br>Farbschema                          | Z-TIP Tip                       | Neu Gruppe Lösch.                                                          | ∲ <u>N</u> eu Õ Ändern F11              |
| Preise / Meno<br>Status<br>Kalkulation        | Summen-Abfrage Einheit<br>MwSt: | 1     Stück       0,0     %                                                | X Löschen F5                            |
| Farben / Größ                                 | Senkombination Neu F2 Löschen   | EK (netto) 0,00<br>EK (effektiv) 0,00<br>VK (brutto) 0,00<br>Marge: 0,00 % | Details F6<br>Bestandteile<br>Automatik |
|                                               |                                 | Bestandsführung<br>Mindest-Bestand<br>Bestand<br>D<br>Bestellt             | 🧏 <u>K</u> onto<br>I 伊 Eingang          |
| Einkauf<br>Lieferant<br>Best.Nr.:<br>Barcode: | Packungs-Einheit                | Rabatt 0                                                                   | Drucken F8                              |

Wenn der Artikel gewählt ist, öffnet sich folgendes Fenster.

|                    | Spezial-Buchung ×                   |
|--------------------|-------------------------------------|
| Geb                | en Sie bitte die genaue Buchung an: |
| Buchung            | Handnotiz Information               |
| <u>Т</u> ур:       | tip 0000 TIP 🖶 🔄 🛛 🗶 Abbruch        |
| <u>T</u> ext:      | TIP                                 |
| <u>Z</u> usatz:    |                                     |
| <u>R</u> abatt:    | 0,00 % <u>A</u> nzahl: 1,0          |
| <u>E</u> inzel:    | 0,00 <u>G</u> esamt: 0,00           |
| <u>O</u> riginal:  | 0,00                                |
| <u>S</u> er.Nr.:   |                                     |
| <u>B</u> uchen auf | S Tester, Timo                      |
| <u>K</u> unde:     | smbe Schmedding, Benedikt 🖶 🔄       |
| <u>D</u> atum:     | 12.08.2016 <u>Z</u> eit: 09:28      |
|                    |                                     |
|                    |                                     |

Hier geben Sie den Betrag ein, der als Tip gegeben wurde, bestätigen mit OK und klicken anschließend auf bezahlen.

### 2. Möglichkeit: Ein Gast zahlt seine Rechnung und gibt Tip

Der Gast muß 35,20 € zahlen und gibt 40,00 €. Klicken Sie normal auf den Button **Bezahlen**. Es öffnet sich folgendes Fenster. Hier geben Sie 40,00 € ein.

| Be                                                                                                    | zahlen                                                                     | X       |
|----------------------------------------------------------------------------------------------------|----------------------------------------------------------------------------|---------|
| Geben Sie die Bezahlun<br>Zahlende Person<br>smbe Schmedding, Benedikt<br>Zu zahlen:                                                       | gein:                                                                      |         |
| Bezahlung       F1     bar     0000     Barzahlung       F2     ec     0000     EC-Karte       F3     kk     0000     Kreditkarte       F4 | Betrag                                                                     | Abbruch |
| Quittungsdruck (F5): Normalerweise I<br>Auf <u>R</u> echnung ins Konto bu<br>See Zwischenabrechnung dr<br>Auf anderen Kunden übertr        | Rückgeld:0,00<br>keine Quittung 🔹<br>uchen F11<br>rucken F12<br>ragen AF12 |         |

Klicken Sie auf Ok und anschließen Als Tip buchen.

| Achtung: Rückgeld 🗙             |
|---------------------------------|
| Geben Sie diesen Betrag zurück: |
| >> Barzahlung <<<br>>> 4,80 <<  |
| ✓ <u>O</u> K, zurückgegeben     |
| Als Guthaben buchen             |
| Als <u>T</u> IP buchen          |
|                                 |
|                                 |

Fehlt bei dem Fenster der Button, fehlt in den Grundeinstellungen der Kasse der Artikel. So gelangen Sie in die Grundeinstellung. 1 - Button **Administration**, 2 - Kasse-Einstellungen, Grundeinstellung, Trinkgeld-Buchungstyp: tip (Hier wählen Sie den entsprechend angelegten Artikel aus).

|                              | Kassen-Einstellungen 🛛 🗙                              |  |  |  |  |  |  |
|------------------------------|-------------------------------------------------------|--|--|--|--|--|--|
| Buchen in Kon<br>Formate:    | en: GASTRO 💌 💌 🔽                                      |  |  |  |  |  |  |
| Greenfee                     | Adressen, Familienweise 💌 Definieren 🗙 Abbruch        |  |  |  |  |  |  |
|                              | m Personen-Editor Kein Greenfee-Dru                   |  |  |  |  |  |  |
| EC-Beleg                     | Tefinieren                                            |  |  |  |  |  |  |
| Quittung                     | Kasse, Bon 💽 Definieren                               |  |  |  |  |  |  |
| Guestcheck                   | Kasse, Rechnung 🗾 Definieren                          |  |  |  |  |  |  |
| Bon 1:                       | Kasse, Bon G 📃 Definieren                             |  |  |  |  |  |  |
| Bon 2:                       | Kasse, Bon S Definieren                               |  |  |  |  |  |  |
| Gutschein:                   | Adressen, Familienweise 💌 Definieren                  |  |  |  |  |  |  |
| вопагиск Бега<br>1: 10;11;12 | i14;15;16;20;23;80;89                                 |  |  |  |  |  |  |
|                              | EFEC.57.00.01.02                                      |  |  |  |  |  |  |
| 2: [40;46;43                 | (35)(36)(57)(60)(61)(62                               |  |  |  |  |  |  |
| Tischabfrage:                | sonenenwehl 🗖 vor jeder ersten Buchung                |  |  |  |  |  |  |
| Buchungsz                    | Ruchungenung aktivist      Outtungenunkt bei Perakten |  |  |  |  |  |  |
| Kasseaboleich                | im Netz 2 Sek Kassen-Nr                               |  |  |  |  |  |  |
| Trinkgeld-Buch               | ungstyp: lip TIP 🖶 🔄                                  |  |  |  |  |  |  |
| Kassenschubla                | de an                                                 |  |  |  |  |  |  |
| Fixtasten-B                  | elegung F8 Spezial Drucker                            |  |  |  |  |  |  |
| Bedieners                    | chloss F9 Kellnernamen F11                            |  |  |  |  |  |  |
|                              |                                                       |  |  |  |  |  |  |

# **3. Möglichkeit: Ein Gast hat noch Guthaben im Konto z.B. durch Verzehrpauschalen und** will das Guthaben als Tip geben

Buchen Sie wie bei Punkt 1 den Artikel Tip in die Kasse, geben Sie den gewünschten Betrag ein und klicken Sie anschließend auf bezahlen. Wenn der Betrag auf Rechnung ins Konto gebucht wird, wird das Guthaben reduziert und durch die Kennung AUSLAGE von den Bareinnahmen abgezogen.

Der verbuchte Tip wird immer auf dem Tagesabschluss dargestellt.

### Abrechnung 12.08.16

| Testo<br>GAS | lub AG<br>TRO           |                        |         |     |  |  |  |  |  |
|--------------|-------------------------|------------------------|---------|-----|--|--|--|--|--|
| Total        |                         | 12.08.16, 09:59:54 Uhr |         |     |  |  |  |  |  |
| Einna        | ahmen                   |                        |         |     |  |  |  |  |  |
| bar          | Barzahlung              | 4742,30                | 4742,30 | EUR |  |  |  |  |  |
| ec<br>kk     | EC-Karte<br>Kreditkarte | 47,50                  | 47,50   | EUR |  |  |  |  |  |
|              | Total                   | 5666,00                | 5666,00 | EUR |  |  |  |  |  |
| -            | TIP                     | 2,00                   | 7,30    | EUR |  |  |  |  |  |
| -            | Zigaretten              | 1,00                   | 5,00    | EUR |  |  |  |  |  |
|              | Bar effektiv            |                        | 4730,00 | EUR |  |  |  |  |  |

### Artikel stornieren / falsche Zahlart gewählt

Eine Artikelbuchung, die noch in der Kasse steht, können Sie mit Hilfe des Buttons **Entf.** (F5) stornieren.

| Buchung gedruckt                                                                                                    | x                                 |
|----------------------------------------------------------------------------------------------------|-----------------------------------|
| Für diese Buchung wurde bereits ein<br>Ausdruck gemacht.<br>Deshalb kann sie nicht bearbeitet werden!<br>Die Buchung kann nur storniert werden!<br>Storno-Anzahl: 1.0<br>Mehrfach-Stornierung F5 | ✓ <u>D</u> K<br>★ <u>A</u> bbruch |

Eine durch Bezahlung abgeschlossene Buchung können Sie nur über einen Storno-Vorgang in die Kasse zurückholen, falls noch kein Tagesabschluss erstellt wurde. Wechseln Sie rechts oben in die

Administrationsebene Administration . Wählen Sie **Wiederholen / Storno** (F4) . In diesem Fenster sehen Sie alle getätigten Buchungen. Sie markieren die zu stornierende Buchung und klicken auf **Storno** (F5). Sie erhalten folgende Auswahl:

|   | Rechnung                        |       |             |  |  |
|---|---------------------------------|-------|-------------|--|--|
|   | Rechnung Nummer: 96             |       | ^           |  |  |
|   | Tisch 999                       |       | =           |  |  |
|   | 1,0 Rumpsteak - medium - 200 g  | 15,50 | 15,50       |  |  |
|   | 1,0 Schweinemedallions          | 12,00 | 12,00       |  |  |
|   | 1,0 Rumpsteak - medium - 250 g  | 18,50 | 18,50       |  |  |
|   | 1,0 Alster - 0,5                | 3,50  | 3,50        |  |  |
|   | 1,0 Grauburgunder Rheinhessen - | 3,00  | 3,00        |  |  |
|   | 1,0 Spätburgunder 0,25          | 7,00  | 7,00 🗸      |  |  |
| _ |                                 |       |             |  |  |
|   | Zahlung stornieren und neu beza | hlen  | <b>₽</b> F5 |  |  |
|   | Rechnung stornieren             |       | FS          |  |  |
| × | × Abbruch                       |       |             |  |  |
|   |                                 |       |             |  |  |

Mit **Zahlung stornieren und neu bezahlen** wird die Buchung wieder in die Kasse zurückgeholt zur weiteren Bearbeitung.

|                                  |         | Kasse                    |                       | _ <b>D</b> X                 |
|----------------------------------|---------|--------------------------|-----------------------|------------------------------|
| S Tester Timo 😫 Kunden           | 🤣 Tisch | 🚳 Verkauf                | 😫 Timetable 🔍 🔍 Rese  | ervierung 🖉 🐓 Administration |
|                                  |         | Tisch 999                |                       |                              |
| Bediener                         |         |                          |                       |                              |
| I Kasse                          |         |                          |                       | IC)                          |
| Tisch 1 0,00                     | test    | 1 📕 Golfer - 0,3         | 2,20 2,20→ssso        | _                            |
| T 39 Brax, Wili Müller () 15,40  | test    | 1 📒 Parmaschinken        | 7,50 7,50→ssso        |                              |
| Arens, Anja (36) 0,00            | test    | 1 🔳 Tagesgericht 1       | 5,50 5,50→ssso        |                              |
| T137 Schmedding Software () 0,00 | test    | 1 🥃 Rumpsteak - medium - | - 25 18,50 18,50⇒ssso |                              |
| Tisch 998 0,00                   | test    |                          |                       |                              |
| Tisch 999 33,70                  | 5550    |                          |                       | Person editieren             |
|                                  |         |                          |                       |                              |
|                                  |         |                          |                       | Konto                        |
|                                  |         |                          |                       | Konco                        |
|                                  |         |                          |                       |                              |
|                                  |         |                          |                       | Guthaben-Einzahlung          |
|                                  |         |                          |                       |                              |
|                                  |         |                          |                       |                              |
|                                  |         |                          |                       | 🕫 Karte                      |
|                                  |         |                          |                       |                              |
|                                  |         |                          |                       | 🗇 🛛 Tisch ändern             |
|                                  |         |                          |                       |                              |
|                                  |         |                          |                       | Splitt                       |
|                                  |         |                          | Tatal 22.7            |                              |
|                                  |         | × Entf. O Edit           | 1 otal: 33,7          | U                            |
| Direktverkauf                    |         | Sezahl                   | en Fi2                | 3                            |

Sie haben die Möglichkeit, die Artikelbuchungen zu stornieren (s.o.) und/oder weitere Buchungen hinzuzufügen.

Oder es wurde eine falsche Zahlart gewählt, dann können Sie den gewohnten Zahlvorgang starten; der vorherige Vorgang wurde komplett zurück genommen.

### Artikel stornieren nach dem Tagesabschluss

### Arbeiten mit dem Archiv-Button

Sobald ein Tagesabschluss vorgenommen wurde, sind alle Vorgänge abgeschlossen und unter dem Button **Wiederholen / Storno** nicht mehr sichtbar. Sie können dort aber mit Hilfe des Button **Archiv** die Buchung entsprechend in die Kasse holen.

| Rechnung wählen                                                      | x         |
|----------------------------------------------------------------------|-----------|
| Wählen Sie den Kunden oder direkt<br>die gewünschte Rechnungsnummer: |           |
| Kunde: 📔 🖶 🔄                                                         | X Abbruch |
| Rechnung                                                             |           |

Nach Eingabe des Kunden und der Rechnungsnummer, die man sich im Vorhinein aus den Konteneinträgen heraussuchen muss, öffnet sich folgendes Fenster:

(Sie können auch nur den Kunden eingeben, dann kommt vorher ein anderes Fenster, wo Sie den gewünschten Beleg auswählen können.)

| Rechnung reaktivieren 🗙                                  |
|----------------------------------------------------------|
| Auf welche Art soll die Rechnung<br>zurückgeholt werden? |
| Duplikat-Beleg drucken                                   |
| Rechnung zum Stornieren reaktivieren                     |
| 🤣 Artikel zum erneuten Buchen <u>k</u> opieren           |
| Abbruch                                                  |
|                                                          |

Mit **Rechnung zum Stornieren reaktivieren** holen Sie die gesamte Buchung erneut in die Kasse zurück. Sie können die Artikelbuchungen nun stornieren. Die ist besonders praktisch bei Veranstaltungsrechnungen, da man sich hier nicht alle Artikel merken muss. Sind es nur ein paar wenige Artikel, sehen Sie unten stehend eine andere Möglichkeit zu stornieren.

|                                  |          | Kasse                        |                |                                                                                                    | _ <b>D</b> X        |
|----------------------------------|----------|------------------------------|----------------|----------------------------------------------------------------------------------------------------|---------------------|
| 🙎 Tester Timo 🙀 Kunden           | 🍫 Tisch  | 🚳 Verkauf                    | 😫 Timetable    | Reservierung                                                                                                    | 🚈 🐓 Administration  |
| ☐ Bediener<br>I Kasse            | Schn     | nedding, Benedikt            |                | ][A]                                                                                                    |                     |
| Tisch 1 0,00                     | test     | 1 🔲 Fanta - 0,5              | 3,80 3,80→     | tung fü                                                                                                    | ir Golfs            |
| Arens, Anja (36) 0,00            | test     | 1 🥃 Sprite - 0,3             | 2,20 2,20→     |                                                                                                    |                     |
| Brax, Willi Müller () 0,00       | SSSO     | 1 📕 Mangosaft - 0,5          | 3,80 3,80 >    | 100                                                                                                    |                     |
| Schmedding, Benedikt 0,00        | ∢YAQ     | 1 🔲 Pils-Radler - 0,5        | 3,50 3,50→     | and the second second se |                     |
| T137 Schmedding Software () 0,00 | test     | 1 🔲 Tee - Kamille - Känncher | 5,40 5,40→     |                                                                                                    |                     |
| Tisch 998 0,00                   | test     | 1 🔲 Tapas Teller             | 6,00 6,00→     | 2                                                                                                    | Person editieren    |
| Tisch 999 33,70                  | SSSO     | 1 🔲 Tagesgericht 2           | 10,50 10,50 >  |                                                                                                    |                     |
|                                  |          | 1 🔲 TIP                      | 4,80 4,80→     |                                                                                                    |                     |
|                                  | -        | -1 📕 Z-OP_OP-Buchung         | 0,00 0,00→     | 8                                                                                                    | Konto               |
|                                  | -        | -1 🔳 Barzahlung              | 40,00 -40,00 > |                                                                                                    |                     |
|                                  |          |                              |                | 8                                                                                                    | Guthaben-Einzahlung |
|                                  |          |                              |                |                                                                                                    | Karte               |
|                                  |          |                              |                | <u></u>                                                                                                    | Tisch ändern        |
|                                  |          |                              |                | *                                                                                                    | Splitt              |
|                                  |          | Entf. O Edit To              | otal:          | 0,00                                                                                                    |                     |
| Direktverkauf                    | <u> </u> | Ausbuche                     | 'n             | F12                                                                                                    |                     |

#### Arbeiten mit Minus-Anzahl

Eine weitere Storno-Möglichkeit ist das Arbeiten mit Minus Vorzeichen, also negativer Anzahl. Wählen Sie wieder den Kunden in die Kasse, buchen den Artikel, der korrigiert werden soll und geben im Feld für die Anzahl die entsprechende Korrekturanzahl mit einem Minus als Vorzeichen ein, also zum Beispiel "-1":

|   |                        |                       |                 |                   | Kasse             |                   |                        |                                               |        |           |         | x        |
|---|------------------------|-----------------------|-----------------|-------------------|-------------------|-------------------|------------------------|-----------------------------------------------|--------|-----------|---------|----------|
| 2 | Tester Timo            | 😧 Kunden              | <b></b>         | Tisch             | 🕼 Ve              | erkauf            | 😫 Timeta               | ble                                           | ierung |           | Adminis | tration  |
| Т | Arens, Anja (36)       |                       |                 | Rumpsteak         | Schweinem         | Lasagne           | Spaghetti<br>Bolognese | Tagliatelle<br>mit<br>Scampi<br>und<br>Gemüse | G Vo   | rspeisen. | ; 📩     | DIV      |
|   | -1 🦲 Rumpsteak - engli | sch - : 13,50-13,50 → | est             | Tagesgericht<br>1 | Tagesgericht<br>2 | Tagesgericht<br>3 |                        |                                               |        | Sup       | pen     |          |
|   |                        |                       |                 |                   |                   |                   |                        |                                               |        | HAI       | JPT     |          |
|   |                        |                       |                 |                   |                   |                   |                        |                                               |        | DESS      | SERT    |          |
|   |                        |                       |                 |                   |                   |                   |                        |                                               |        | Beila     | agen    |          |
|   |                        |                       |                 |                   |                   |                   |                        |                                               |        | Früh      | stück   |          |
|   |                        |                       |                 |                   |                   |                   |                        |                                               |        |           |         |          |
|   |                        |                       |                 |                   |                   |                   |                        |                                               |        |           |         |          |
|   |                        |                       |                 |                   |                   |                   |                        |                                               | 7      | 8         | 9       |          |
|   |                        |                       |                 |                   |                   |                   |                        |                                               | 4      | 5         | 6       | <b>+</b> |
| × | Entf. O Edit           | Total:<br>Soll:       | -13,50<br>13,70 |                   |                   |                   |                        |                                               | 1      | 2         | 3       | -        |
|   | e Aus                  | zahlen                | F12             | 😒 Splitt          |                   | Konto             |                        | Bon                                           | #      | 0         | •       | ~        |

Bestätigen Sie Ihre Eingabe mit Tab oder Enter. Um die Buchung abzuschließen, wählen Sie **Auszahlen** und im Bezahlenfenster die entsprechenden Zahlart. Oder **Auf Rechnung ins Konto buchen**, um folgende Option zu erhalten:

| Achtung: Rückgeld 💌             |
|---------------------------------|
| Geben Sie diesen Betrag zurück: |
| >> Barzahlung <<<br>>> 13,50 << |
| ✓ <u>O</u> K, zurückgegeben     |
| Als Guthaben buchen             |
| Als <u>I</u> IP buchen          |
| X <u>A</u> bbruch               |
|                                 |

Mit **Als Guthaben buchen** verbleibt dieser Betrag als Guthaben beim Kunden.

### Artikel rabattieren

Solange der Bondruck noch nicht ausgelöst wurde können Sie über den Button **Edit** (F7) et den Artikel für diese Buchung verändern.

| Spezial-Buchung                        | X            |
|----------------------------------------|--------------|
| Geben Sie bitte die genaue Buchung an: | ✓ <u>□</u> K |
| Buchung Handnotiz Information          |              |
| Typ: 010000060004 Kölsch vom Fass 🖶 🔄  |              |
| Text: Kölsch vom Fass - 0,3            |              |
| Zusatz:                                |              |
| Rabatt: 0,00 % Anzahl: 3,0             |              |
| Einzel: 2,20 Gesamt: 6,60              |              |
| Original: 2,20                         |              |
| Ser.Nr.:                               |              |
| Buchen auf 🙎 Tester, Timo 👻            |              |
| Kunde: Spma Spangenberger, Marc 🖶 🔄    |              |
| Datum: 12.08.2016 Zeit: 14:45          |              |
|                                        |              |

Sie können jetzt einen Rabatt-Prozentsatz eingeben, wenn Sie z.B. 10 % geben möchten. Oder den Einzelpreis verändern, wenn Sie z.B. sagen, der Artikel soll 20ct preiswerter werden. Oder den Gesamtpreis verändern, wenn Sie z.B. um einen bestimmten Betrag reduzieren möchten.

Mit **OK** verlangt PC CADDIE noch einen Grund für die Preisänderung:

| Preis-Änderung                                                      | ) <b>x</b>                        |
|---------------------------------------------------------------------|-----------------------------------|
| Bitte geben Sie einen Grund für<br>die Preis-Änderung an:<br> 3für2 | ✓ <u>D</u> K<br>★ <u>A</u> bbruch |

Dieser Grund wird auf Ihrem Bondruck angezeigt. In der Kasse sehen Sie danach den neuen Artikelpreis.

Ist der Artikel schon verbucht oder bekommt der Gast einen Gesamtrabatt von 10 % auf alles, wählen

### sie den Button **Rabatt** beim Bezahlen.

|                                                                                                    | Bezahlen                                                                                        | x                                        |
|----------------------------------------------------------------------------------------------------|-------------------------------------------------------------------------------------------------|------------------------------------------|
| Geben Sie die Beza<br>Zahlende Person<br>spma Spangenberger, Marc                                          | ahlung ein:<br>🖶 🖸                                                                              | ✓ <u>O</u> K<br><u>C</u> lubkarte (F6)   |
| Zu zahlen:<br>Bezahlung<br>F1 bar 0000 Barzahlung<br>F2 ec 0000 EC-Karte<br>F3 kk 0000 Kreditkarte<br>F4   | >>>> 6,60<br>Betrag<br>6,60<br>6,60<br>6,60<br>6,60<br>6,60<br>6,60<br>6,60<br>6,6              | <u>R</u> abatt (F7)<br>★ <u>A</u> bbruch |
| Quittungsdruck (F5): Normalerw<br>Auf <u>R</u> echnung ins Kor<br>Swischenabrechnu<br>Auf anderen Kunden i | Rückgeld:0,00<br>eise keine Quittung 💽<br>nto buchen F11<br>ng drucken F12<br>übertragen Gr F12 |                                          |

| Rab                                                                                                    | att 🛛 🗶                             |
|----------------------------------------------------------------------------------------------------|-------------------------------------|
| Geben Sie bitte den Rabatt a<br><u>R</u> abattierbarer Grundpreis:<br><u>R</u> abatt/Grundpreis: 0 % - <u>A</u> bzug:                  | an:<br>6,60<br>0,00<br>K<br>Abbruch |
| <u>=</u> Effektivpreis:<br><u>R</u> abatt/Effektivpr.: <u>0.00</u> % - <u>A</u> bzug:<br><u>+</u> Ohne Rabatt:<br>= <u>Z</u> u Zahlen: | 6,60<br>0,00<br><br>0,00<br>        |

Bei entsprechender Eingabe der Rabatte errechnet sich der zu zahlende Betrag automatisch. Mit **OK** schließen Sie die Buchung ab.

## Splittfunktion

In der Gastronomie kommt es häufiger vor, dass zuerst alle Bestellungen auf eine Person oder einen Tisch gebucht wird, und später beim Bezahlen aufgeteilt wird. Hierfür gibt es in der Gastronomie-Kasse den Button **Splitt** (F6). Diesen haben Sie sowohl in der Kundenebene,

|                               |               | Kasse                   |                                                                                                    | _ <b>D</b> X            |
|-------------------------------|---------------|-------------------------|----------------------------------------------------------------------------------------------------|-------------------------|
| 🙎 Tester Timo 🔯               | Kunden 🧑 Tisc | h 🕼 Verkauf             | 😫 Timetable 💿Reservier                                                                                                    | rung 左 💸 Administration |
|                               |               | Sonntag, Stephanie (24) |                                                                                                    |                         |
|                               |               |                         |                                                                                                    |                         |
|                               |               |                         |                                                                                                    |                         |
| T 22 Schmedding, Benedikt (35 | 0,00 test     | 1 Golfer - 0,5          | 3,80 3,80 <del>→</del> ssso                                                                                                    |                         |
| T 23 Spangenberger, Marc (34  | 6,60 test     | 1 💹 Cola - 0,3          | 2,20 2,20 →ssso                                                                                                    |                         |
| Arens, Anja (36)              | -13,50 test   | 1 🦲 Fanta - 0,5         | 3,80 3,80 <del>→</del> ssso                                                                                                    |                         |
| Brax, Willi Müller ()         | 0,00 ssso     | 1 🦲 Vitamalz - 0,3      | 2,20 2,20 →ssso                                                                                                    |                         |
| Sonntag, Stephanie (24)       | 12,00 test    |                         | _                                                                                                    |                         |
| T137 Schmedding Software (    | 0,00 test     |                         | <ul> <li>Control of the second second se</li></ul> | Person editieren        |
|                               |               |                         | L                                                                                                    |                         |
|                               |               |                         |                                                                                                    |                         |
|                               |               |                         | 1                                                                                                    | konto Konto             |
|                               |               |                         | -                                                                                                    |                         |
|                               |               |                         |                                                                                                    | Guthaben-Einzahlung     |
|                               |               |                         |                                                                                                    |                         |
|                               |               |                         |                                                                                                    |                         |
|                               |               |                         |                                                                                                    |                         |
|                               |               |                         |                                                                                                    | Karte                   |
|                               |               |                         |                                                                                                    |                         |
|                               |               |                         |                                                                                                    | Tisch ändern            |
|                               |               |                         | Ľ                                                                                                    |                         |
|                               |               |                         | G                                                                                                    |                         |
| 1                             |               | ]                       |                                                                                                    | 8 Splitt                |
|                               |               |                         | Total: 12,00                                                                                                    |                         |
| 1                             |               |                         | Soll: 2,20                                                                                                    |                         |
| Direktverk                    | kauf          | Ausbu                   | chen F12                                                                                                    |                         |
| L                             |               |                         |                                                                                                    |                         |

wie auch in der Verkaufsebene.

|                                    |                                                   |                              | Kasse                        |                           |                               |                               | _ <b>D</b> X              |
|------------------------------------|---------------------------------------------------|------------------------------|------------------------------|---------------------------|-------------------------------|-------------------------------|---------------------------|
| 2 Tester Timo                      | 😧 Kunden 🧑                                        | Tisch                        | 🕼 Ve                         | erkauf                    | 😫 Timeta                      | ble                           | ierung 🖉 🖗 Administration |
| Sonntag, Stephanie (24)            |                                                   | Kölsch<br>vom<br>Fass<br>0.3 | Kölsch<br>vom<br>Fass<br>0.5 | Kölsch<br>Cola<br>0,3     | Kölsch<br>Cola<br>0,5         | Kölsch<br>Radler<br>0,3       | G S DIV                   |
| 1 📕 Golfer - 0,5<br>1 📕 Cola - 0,3 | 3,80 3,80 →ssso<br>2,20 2,20 →ssso                | Kölsch<br>Radler             | Kölsch                       | Kölsch<br>Alster          | Bitburger<br>Pils             | Bitburger                     | AFG                       |
| 1 🥃 Fanta - 0,5                    | 3,80 3,80 <del>→</del> ssso                       | 0,5                          | 0,3                          | 0,5                       | 0,3                           | 0,5                           | Safte                     |
| 1 📃 Vitamalz - 0,3                 | 2,20 2,20 <del>→</del> ssso                       | Pils                         | Pils                         | Pils<br>Radler            | Pils                          | Pils                          | Biere                     |
|                                    |                                                   | 0,3                          | 0,5                          | 0,3                       | 0,5                           | 0,3                           | Weine _Sekt               |
|                                    |                                                   | Pils<br>Alster<br>0,5        | Bitburger<br>Drive<br>0,3    | Bitburger<br>Drive<br>0,5 | Erdinger<br>Hefeweizen<br>0,3 | Erdinger<br>Hefeweizen<br>0,5 | Heissgetränke             |
|                                    |                                                   | Erdinger<br>Hefeweizen       | Erdinger<br>Hefeweizen       | Erdinger<br>Hefeweizen    | Erdinger<br>Hefeweizen        | Russe                         | Spirituosen               |
|                                    |                                                   | Alkoholfrei<br>0,3           | Alkoholfrei<br>0,5           | dunkel<br>0,3             | dunkel<br>0,5                 | 0,3                           | Gruppe X                  |
|                                    |                                                   | Russe<br>0,5                 | Stauder<br>0,3               | Stauder<br>0,4            |                               |                               | Gruppe Y                  |
|                                    |                                                   |                              |                              |                           |                               |                               | 7 8 9 3                   |
|                                    |                                                   |                              |                              |                           |                               |                               | 4 5 6 🔶                   |
| X Entf. O Edit                     | Total:         12,00           Soll:         2,20 |                              |                              |                           | -                             | 1                             | 1 2 3 -                   |
| ✓ Ausbuc                           | chen F12                                          | 🐮 Splitt                     | :                            | Konto                     |                               | Bon                           | # 0 . 🗸                   |

|                                                              |      | Splitter | n / Umbuchen X                                                                                                    |
|--------------------------------------------------------------|------|----------|----------------------------------------------------------------------------------------------------|
| ⊻on: Sonntag, Stephanie (24)<br>□ Originalkunden merken (F3) |      | 12,00    | Auf: <u>I</u> isch: <u>o</u> der: Auf mehrere F9<br><u>K</u> unde: <b>1</b><br><u>B</u> uchungszahl teilen durch: <b>2</b><br>0,00 |
| 1,0 Golfer - 0,5                                             | 3,80 | 3,80     |                                                                                                    |
| 1,0 Cola - 0,3                                               | 2,20 | 2,20     |                                                                                                    |
| 1,0 Fanta - 0,5                                              | 3,80 | 3,80     |                                                                                                    |
| 1,0 Vitamalz - 0,3                                           | 2,20 | 2,20     |                                                                                                    |
|                                                              |      |          | 3                                                                                                    |
| Alles markieren                                              |      | F6       | Fertig F11                                                                                                    |

- 1. Wählen Sie eine Tischnummer, einen Kunden oder über den Button **Auf mehrere** in der Kasse bereits aufgerufene Personen
- 2. Sie können nun den Gesamtbetrag durch eine bestimmte Anzahl teilen
- 3. oder mit Hilfe der Pfeiltasten die gewünschten Artikel auf den zuvor gewählten Kunden bzw. Tisch umbuchen

Bei einer Artikelanzahl ab zwei öffnet sich ein Abfragefenster, in dem PC CADDIE Sie fragt, welche Anzahl Sie umbuchen oder teilen möchten.

| Umbuchen                                                                           | x            |
|------------------------------------------------------------------------------------|--------------|
| Welche Anzahl soll umgebucht werden?<br>Kölsch vom Fass - 0,3<br>Maximalzahl: 3,00 | ✓ <u>O</u> K |
| Umzubuchende Anzahl 3,000<br>Teilen durch: 1                                       |              |

### Offene Tische oder Gäste auf anderen Bediener übertragen

Sie haben die Möglichkeit, Ihre offenen Tische oder Kunden zum Schichtwechsel oder Feierabend an einen anderen Bediener zu übergeben. Markieren Sie den Tisch, der übertragen werden sollen und drücken Sie gleichzeitig die Tasten **SHIFT** und **F9** auf ihrer Tastatur.

|                                                               | Bedienerwechsel                                            | X       |
|---------------------------------------------------------------|------------------------------------------------------------|---------|
| Sonntag, Stephanie (24)<br>Auf welchen Be<br>Tisch / Gast gew | S 2,20@C14680031<br>diener soll dieser<br>vechselt werden? |         |
| <u>B</u> ediener-Nummer:                                      |                                                            | Abbruch |
| E Tester, Timo                                                | <b>_</b>                                                   |         |

Wählen Sie dann den Bediener aus, auf den es übertragen werden soll. Dies wiederholen Sie mit jedem Tisch der noch offen ist.

### Administrationsebene

Die einzelnen Funktionen/Button können je nach Benutzerrechten gesperrt sein.

|                         | Kasse                                          | _ <b>D</b> X   |
|-------------------------|------------------------------------------------|----------------|
| 2 Tester Timo 🗞 Kunden  | 🔨 Tisch 🕼 Verkauf 🔐 Timetable Reservierung 🚈 🐓 | Administration |
| Buchungstag 12.08.16    | 🖺 Wiederholen / Storno                         | F4             |
|                         | Kasse abrechnen                                |                |
| State Tischplan laden   | 📚 Kassenbuch                                   |                |
| 🔅 Tischplan ändern      |                                                |                |
|                         | 🕞 Kassen-Einstellungen                         |                |
| I ischplan zurucksetzen |                                                |                |
|                         | × Kasse schliessen                             |                |
|                         | PC CADDIE beenden                              |                |
|                         |                                                |                |
|                         |                                                |                |
|                         |                                                |                |

Hier können Ihren Tischplan ändern um zum Beispiel Ihre Tische auf ihre tagesaktuelle Position zu verschieben.

Ebenso finden Sie hier die Zugänge zu den Funktionen Wiederholen/Storno, Kasse abrechnen, Kassenbuch, Kassen-Einstellungen, Kasse schließen und PC CADDIE beenden.

### **Bediener-Abrechnung und Tages-Abschluss**

Wechseln Sie rechts oben in die Administrationsebene *Administration*. Wählen Sie **Kasse abrechnen**:

| Mit dieser Funktion wird der Kassen-<br>abschluss gedruckt bzw. durchgeführt! |  |
|-------------------------------------------------------------------------------|--|
| Nur dieser Bediener:                                                          |  |
| 🤱 Tester, Timo 🔍 💌                                                            |  |
| Komplett 🗸                                                                    |  |
| 1 Bediener-Abrechnung F3                                                      |  |
| 2 🛛 Iages-Abschluss 🛛 🖌                                                       |  |
| 3 😞 Alten Abschluss drucken 🛛 🕞                                               |  |
| Alten Abschluss detailliert F9                                                |  |
| 5 📧 EC-Cash-Belastungen kopieren                                              |  |
| 6 📃 Liste der Preisänderungen                                                 |  |
| 7 → Offene Kunden ins Konto buchen                                            |  |

- 1. Bediener-Abrechnung
- 2. Tages-Abschluss
- 3. Alten Abschluss drucken
- 4. Alten Abschluss detailliert
- 5. EC-Cash Belastungen kopieren
- 6. Liste der Preisänderungen
- 7. Offene Kunden ins Konto buchen

### Arbeiten mit dem Kassenbuch

Über den Button *Kassenbuch* in der Administrationsebene gelangen Sie in das Kassenbuch.

### **Offene Posten Buchungen**

Offene Posten Buchungen

### Schnellauswahl bearbeiten

Schnellauswahl